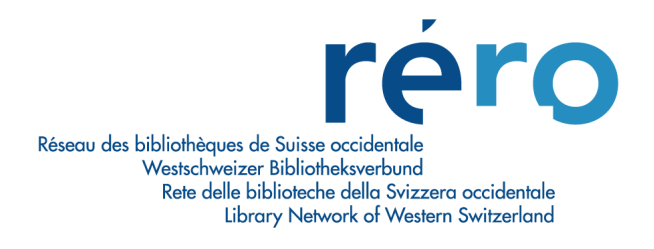

### Migration à Virtua Consortium version 2010.4.1

Nouvelles fonctionnalités pour le Prêt

| 1. | Exemplaires demandés : changement de terminologie 'Requested' -> 'Recalled'2                                  |
|----|----------------------------------------------------------------------------------------------------|
| 2. | Historique des transactions et Historique comptable : Transaction Reference<br>Number                         |
| 3. | Historique des transactions : filtres 'Afficher les transactions supprimées' et<br>'Prolongés par le lecteur' |
| 4. | Type de lecteur (030) : choix par menu déroulant5                                                             |
| 5. | Profiler : Block Codes                                                                                        |
| 6. | Profiler : Circulation Basic Options > Require Activity Dispute/Waive Notes :6                                |
| 7. | Profiler : Item Booking Pickup Location6                                                                      |
| 8. | Profiler : Keep Patron Block History8                                                                         |
| 9. | Profiler : OPAC Basic Options > Sort Patrons by name, birthdate, and barcode :9                               |

#### 1. Exemplaires demandés : changement de terminologie 'Requested' -> 'Recalled'

**PROFILER** :

Changement de terminologie dans la matrice Location + Patron + Item (onglet 'Fines / Grace') :

Non-Requested Items -> Non-Recalled Items Requested Items -> Recalled Items

| Non-Recalled Iten<br>Overdue Fine                             | ns            | CHF .10                    |             | Recalled Iten<br>Overdue Fin                                                       | ns<br>ie                            |               | Ct           | F .10  |   |  |
|---------------------------------------------------------------|---------------|----------------------------|-------------|------------------------------------------------------------------------------------|-------------------------------------|---------------|--------------|--------|---|--|
| Override Fines:<br>Start E                                    | nd            | Fine                       |             | Override Fin                                                                       | ies:<br>Er                          | nd            | Fine         |        | ו |  |
| Fine Period                                                   | Add<br>1<br>0 | Delete<br>Days 💌<br>Days 💌 | ]           | Fine Period<br>Grace Perio                                                         | d                                   | Add<br>1<br>1 | Days<br>Days | Delete |   |  |
| Mail Grace Period<br>Maximum Fine<br>Convert fine to<br>block |               | Days 💌<br>CHF 10.00        | (<br>F<br>I | Guaranteed C<br>Does Fine Acc<br>From Grace Pr<br>Period from re<br>etter to due d | irc<br>crue<br>eriod<br>call<br>ate | 0<br>No<br>0  | Days         | •      |   |  |

Pour éviter que ce changement de terminologie n'affecte également le client, les demandes 'Hold' seront transformées en 'Recall' pour qu'elles apparaissent toujours dans les onglets 'Demandé' et 'Demandé/échu' de l'activité du lecteur.

# 2. Historique des transactions et Historique comptable : Transaction Reference Number

Numéro de transaction généré par système pour les transactions suivantes : prêts, retours, prolongations, demandes, et payements d'amendes. On peut ensuite rechercher par ce numéro.

| 😻 Historique des transactions - Virt                             | tua follow                                         |                                       |            |              |
|------------------------------------------------------------------|----------------------------------------------------|---------------------------------------|------------|--------------|
| La recherche peut s'effectuer à l'aide<br>des critères quivants: | Date/Heure                                         | Transaction                           | No lecteur | Localisation |
|                                                                  | 14.04.2011 11:25                                   | Ajouter une demande                   | 2010034612 | VS MV MARTI  |
| No exemplaire:                                                   |                                                    |                                       |            |              |
|                                                                  |                                                    |                                       |            |              |
| No lecteur:                                                      |                                                    |                                       |            |              |
| 2010034612                                                       |                                                    |                                       |            |              |
| Transaction Reference Number:                                    |                                                    |                                       |            |              |
| 100                                                              |                                                    |                                       |            |              |
| Filtres                                                          |                                                    |                                       |            |              |
| Utiliser Dates/Heure:                                            |                                                    |                                       |            |              |
| De:                                                              |                                                    |                                       |            |              |
| 24.05.2011                                                       |                                                    |                                       |            |              |
| 00:00:00                                                         |                                                    |                                       |            |              |
| à:                                                               |                                                    |                                       |            |              |
| 24.05.2011                                                       |                                                    |                                       |            |              |
| 23:59:59 🗧                                                       |                                                    |                                       |            |              |
|                                                                  | BibId                                              | 4443118<br>D. J. D. (1966)            |            |              |
| Hitrer par localisation                                          | Username:                                          | 3336                                  |            |              |
| Eribourg                                                         | Exemplaire en séminaire:                           | NON<br>1010469074                     |            |              |
| TE E                                                             | Catégorie de lecteur:                              | VS Lecteur standard / Leser St        | tandard    |              |
| E RBNJ                                                           | Lieu do transaction:<br>Transaction Deference Num: | 100                                   |            |              |
| ERO 😈                                                            | Date/houre d'échéance:                             | 13.04.2012 13:00:00                   |            |              |
|                                                                  | Date/heure de la demande:<br>Lieu de retrait:      | 14.04.2011 11:25:00<br>VS MV MARTIGNY |            |              |
| Show Denied Transactions                                         | Localisation de la demande:                        | VS MV MARTIGNY                        |            |              |
| Patron Initiated (Renewals Only)                                 | RequestType<br>Niveau de la demande:               | Réclamé<br>Exemplaire                 |            |              |
|                                                                  | Override:                                          | No                                    |            |              |
| Recherche fermer                                                 |                                                    |                                       |            |              |
|                                                                  |                                                    |                                       |            |              |

# 3. Historique des transactions : filtres 'Afficher les transactions supprimées' et 'Prolongés par le lecteur'

Deux nouveaux filtres sont disponibles dans l'historique des transactions. Le filtre 'Afficher les transactions supprimées' : permet d'inclure ou non les transactions qui ont été supprimées dans le résultat de la recherche.

| a recherche peut s'effectuer à l'aide | Date/Heure                  | Transaction                       | No lecteur | Localisation  |
|---------------------------------------|-----------------------------|-----------------------------------|------------|---------------|
| es critères suivants:                 | 01.06.2011 09:37            | Retour normal                     | 2010034612 | VS MV MARTI   |
|                                       | 01.06.2011 09:37            | Rétablir                          | 2010034612 | VS MV MARTI   |
| lo exemplaire:                        | 01.06.2011 08:47            | Aisuter une demande               | 2010034612 | VS MY SION    |
|                                       | 25.05.2011 09:11            | Denied - Ajouter une demande      | 2010034612 | FR CENT       |
|                                       | 25.05.2011 09:11            | Denied - Ajouter une demande      | 2010034612 | FR CENT       |
| lo lecteur:                           | 20.05.2011 10:33            | Lidge                             | 2010034612 | VO MV STON    |
|                                       | 20.05.2011 17:12            | Denied - Ajouter une demande      | 2010034612 | VS MV SION    |
| 2010034612                            | 19.04.2011 11:05            | Ajouter une demande               | 2010034612 | VS WEB OPAC   |
|                                       | 19.04.2011 09:12            | Denied - Ajouter une demande      | 2010034612 | IF WEB OPAC - |
| ransaction Reference Number:          | 18.04.2011 16:59            | Ajouter une demande               | 2010034612 | VS MV MARTI   |
|                                       | 18.04.2011 14:23            | Ajouter une demande               | 2010034612 | VS MV MARTI   |
|                                       | 18.04.2011 14:21            | Ajouter une demande               | 2010034612 | VS MV MARTI   |
| Filtres                               | 18.04.2011 14:20            | Ajouter une demande               | 2010034612 | VS MV MARTI   |
| Utiliser Dates/Heure:                 | 14.04.2011 11:25            | Ajouter une demande               | 2010034612 | VS MV MARTI   |
|                                       | 14.04.2011 11:25            | Ajouter une demande               | 2010034612 | VS MV MARTI   |
| De:                                   | 14.04.2011 11:19            | Denied - Ajouter une demande      | 2010034612 | VS MV SION    |
| 30.06.2011                            | 09.03.2011 14:45            | Retour normal                     | 2010034612 | VS MV MARTI   |
|                                       | 09.03.2011 14:45            | Retour normal                     | 2010034612 | VS MV MARTI   |
| 00:00:00                              | 09.03.2011 14:45            | Retour normal                     | 2010034612 | VS MV MARTI   |
|                                       | 09.03.2011 14:45            | Retour normal                     | 2010034612 | VS MV MARTI   |
| a:                                    | 02.03.2011 08:37            | Prolongation normale              | 2010034612 | VS WEB OPAC   |
| 30.06.2011 📃                          | 02.03.2011 08:37            | Prolongation normale              | 2010034612 | VS WEB OPAC   |
| V 23:59:59                            | BibId                       | 5722535                           |            |               |
| K                                     | Utilisateur:                | 2493                              |            |               |
| Filtror par localization              | Exemplaire en séminaire:    | NON                               |            |               |
| Filtrer par localisation              | No d'exemplaire:            | 1011129018                        |            |               |
| 🖅 Fribourg                            | Catégorie de lecteur:       | VS Lecteur standard / Leser Stand | lard       |               |
| Concurs                               | Lieu de transaction:        | FR CENT                           |            |               |
| + Geneve                              | Transaction Reference Num:  | 368                               |            |               |
| · ⊕ IF =                              | Date/heure d'échéance:      | 24.05.2012 09:11:00               |            |               |
| 🗄 RBNJ 🔜                              | Lieu de retrait:            | VS MV MARTIGNY                    |            |               |
| + RERO                                | Localisation de la demande: | FR CENT                           |            |               |
| ⊻                                     | Niveau de la demande:       | Exemplaire                        |            |               |
| Afficher les transactions supprimées  | Override:                   | No                                |            |               |
| — — · · · · · · · ·                   |                             |                                   |            |               |
| Prolonges par le lecteur              |                             |                                   |            |               |

Le filtre 'Prolongés par le lecteur' permet de limiter les résultats de la recherche seulement aux prolongations effectuées directement par l'usager via l'OPAC.

| W Historique des transactions - Virt                                                                                                    | ua follow                |                                     |            |              |
|----------------------------------------------------------------------------------------------------|--------------------------|-------------------------------------|------------|--------------|
|                                                                                                    |                          |                                     |            |              |
| La recherche neut s'effectuer à l'aide                                                                                                    | Date/Heure               | Transaction                         | No lecteur | Localisation |
| des critères suivants:                                                                                                    | 30.06.2011.11:11         | Prolongation pormale                | 2011000834 | VS WEB OPAC  |
|                                                                                                    | 29.06.2011 12:28         | Prolongation normale                | 2011000834 | VS WEB OPAC  |
| No exemplaire:                                                                                                    | 29.06.2011 12:28         | Prolongation normale                | 2011000834 | VS WEB OPAC  |
|                                                                                                    |                          |                                     |            |              |
| 1                                                                                                    |                          |                                     |            |              |
| No lecteur:                                                                                                    |                          |                                     |            |              |
| 2011000834                                                                                                    |                          |                                     |            |              |
|                                                                                                    |                          |                                     |            |              |
| Transaction Reference Number:                                                                                                    |                          |                                     |            |              |
|                                                                                                    |                          |                                     |            |              |
| Charles and the second second s |                          |                                     |            |              |
| Filtres                                                                                                    |                          |                                     |            |              |
| Utiliser Dates/Heure:                                                                                                    |                          |                                     |            |              |
| De:                                                                                                    |                          |                                     |            |              |
| 30.06.2011                                                                                                    |                          |                                     |            |              |
| 30,00,2011                                                                                                    |                          |                                     |            |              |
| V 00:00:00                                                                                                    |                          |                                     |            |              |
| à.                                                                                                    |                          |                                     |            |              |
| 8.                                                                                                    |                          |                                     |            |              |
| 30.06.2011                                                                                                    |                          |                                     |            |              |
| 23:59:59                                                                                                    | ]                        |                                     |            |              |
| 2                                                                                                    | Pibtd                    | E109E79                             |            |              |
| Eiltrer par localisation                                                                                                    | CallNumber               | 5100370<br>I-CO Dispey              |            |              |
|                                                                                                    | Utilisateur:             | User, Guest                         |            |              |
| 🕂 Fribourg                                                                                                    | Exemplaire en séminaire: | NON                                 |            |              |
| 🕂 Geneve                                                                                                    | No d'exemplaire:         | 1010953262                          |            |              |
| . IF ■                                                                                                    | Catégorie de lecteur:    | VS Lecteur standard / Leser Standar | d          |              |
| 🛨 RBNJ                                                                                                    | Lieu de transaction:     | VS WEB OPAC                         |            |              |
| T BERO                                                                                                    | Montant des amendes:     | \$1.40                              |            | _            |
|                                                                                                    | Echéance/Heure           | 27.07.2011.18:30:00                 |            | =            |
| E affinken her besen skinse en serie (er                                                                                                    | Date/heure de sortie:    | 09.03.2011 15:34:00                 |            |              |
| Arricher les transactions supprimees                                                                                                    | Dépôt d'origine:         | VS MV MARTIGNY/Secteur enfant       |            |              |
| Prolongés par le lecteur                                                                                                    | En rayon à:              | VS MV MARTIGNY/Secteur enfant       |            |              |
|                                                                                                    | Classe d'exemplaire:     | 11800-Comm. Martigny 28 j.          |            |              |
|                                                                                                    | Prolongations:           | 2                                   |            |              |
| Recherche fermer                                                                                                    | Periode de grace:        | Non                                 |            |              |
|                                                                                                    | Previous Due Date:       | 21.06.2011.18:30:00                 |            | ~            |
|                                                                                                    | 1.1.0.1.000.000.0000     | 21.00.2011 10.00.00                 |            |              |

Note : c'est un script tournant tous les soirs qui identifie les demandes prolongées via l'OPAC. Les prolongations du jour même ne sont donc pas affichées.

#### 4. Type de lecteur (030) : choix par menu déroulant

Un menu déroulant est désormais disponible au moment du choix du type de lecteur (résolution du RTS 1569) :

| 3 | 🛛 Patron Editor - Virtua 2010.4.1 🛛 🗔 🔀                                                                                                    |  |
|---|----------------------------------------------------------------------------------------------------|--|
|   | Patron 030 vs-cd VS Caution permis / Kaution Permis (F,L,N)                                                                                                    |  |
|   | vs-cd VS Caution permis / Kaution Permis (F,L,N)<br>vs-cf VS Caution touriste / Kaution Touristen<br>vs-ci VS TUKB Collaborateur / Mitarbeiter<br>vs-eh VS HES-SO Etudiant / Student<br>vs-ei VS TUKB Etudiant / Student |  |
|   | vs-Iz VS Pré-inscription / Voranmeldung<br>vs-mg VS Lecteur gestion / Intern<br>vs-mg VS Lecteur standard / Leser Standard                                                                                               |  |

### 5. Profiler : Block Codes

Les codes de blocage concernant les champs fixes 007 apparaissent désormais en rouge dans le Profiler et ne peuvent pas être édités.

| Block Code | Block Description               |        |
|------------|---------------------------------|--------|
| 01         | Prêt refusé (trop d'amendes)    | ~      |
| 02         | Prolongation refusée            | _      |
| 03         | Réclamation refusée             |        |
| 04         | Réservation refusée             |        |
| 05         | Prêt entre bibliothèques refusé |        |
| 06         | Carte perdue                    | ~      |
|            |                                 | _      |
|            | Add Remove Save                 | Cancel |

## 6. Profiler : Circulation Basic Options > Require Activity Dispute/Waive Notes :

Le paramètre '**Require Activity Dispute/Waive Notes'** permet de déterminer si l'utilisateur doit entrer une note lorsqu'on clique sur les boutons 'Renoncer', 'Litige' ou 'Rétablir' pour un exemplaire.

| M Options                                                                                    | Item Options                                                                                                    | Global Request Trapping Options                                      |
|----------------------------------------------------------------------------------------------|----------------------------------------------------------------------------------------------------|----------------------------------------------------------------------|
| M Error Message                                                                              | Restrict check-outs to owned items                                                                                      | Hold / Recall Global                                                 |
| Could not complete transaction. See library staff for<br>assistance.                         | Restrict staff mediated renewals to owned items     Do not trap new items     Disallow new status for checked out items | Loan Global Page Global                                              |
| ecallable date on 3M receipt                                                                 | Prohibit item fine payments at non-assessed locations                                                                   | -Other Options                                                       |
| Recallable date is:                                                                          | ✓ No message or fines at check-out                                                                                      | Log financial transactions to the Audit Trail                        |
| ielete (Meleive Ortione                                                                      | tem Statuses                                                                                                    | Use long loans                                                       |
|                                                                                              | ✓ Paid for replacement status                                                                                           | ✓ Display minimum circulation question                               |
|                                                                                              | Paid For Replacement                                                                                                    | Each part of a multi-part is unique circulation                      |
| Valve Lees                                                                                   | Deleted billed for replacement dispute status                                                                           | Format patron phone number for display                               |
| Require Activity Dispute/Waive Notes                                                         | Street Date Not Reached                                                                                                 | Apply extra 'Canceled/Remains At Check-in' fees                      |
|                                                                                              | I▼ Not available until street date status                                                                               | to patron account at check-in                                        |
| Request Options                                                                              | Street Date Not Reached                                                                                                 | Remove focus from Close button on Check-in and<br>Check-out messages |
| <ul> <li>Send e-mail when requested item is checked in</li> </ul>                            | Agency request satisfied status                                                                                         | ✓ Use 017 as patron alternate barcode                                |
| <ul> <li>Allow renewal of items with outstanding requests</li> <li>Always</li> </ul>         | Brad's Agency Req Status                                                                                                |                                                                      |
| <ul> <li>Only when at least one available item exists</li> </ul>                             | Lost and paid status                                                                                                    | Notification Options                                                 |
| Update request expiration date at check-in                                                   | test 2 status add                                                                                                    | Number of times a failed notification is to be sent 0                |
| Show total requests with request queue position                                              | ✓ Damaged and paid status                                                                                               | Within a period of 2 Week(s)                                         |
| Bookings take priority over satisfied requests                                               | test status add                                                                                                    |                                                                      |
| Allow loans at requesting location                                                           |                                                                                                    |                                                                      |
| Request Clear Notification                                                                   | Renewal Options                                                                                                    |                                                                      |
| Agency Request Priority  C Check for agency requests last  C Check for agency requests first | <ul> <li>Use current date for renewals</li> <li>Use due date for renewals</li> </ul>                                    |                                                                      |

Le paramètre sera activé ou non selon le choix de chaque institution.

#### 7. Profiler : Item Booking Pickup Location

Dans la fenêtre Add/Modify Location, ce paramètre permet de choisir si une localisation donnée doit faire partie des lieux de retrait pour les Item booking.

Les localisations disponibles comme lieux de retraits pour les item booking sont donc définies séparément des localisations disponibles comme lieux de retraits pour les demandes.

| Location Name       Arlington Library       Workstation Prefix         Main Location Code       3010       Paging Location       Yes       Next Receipt Number         Sublocation Code       0       Location Code       30100000       Hide Holdings/Items         Sublocation Code       0       Location Code       30100000       Hide Holdings/Items         Pickup Location       Item Booking Pickup Location       Item Booking Pickup Location       Item Booking Pickup Location         Select a request group for this pickup location       Item Booking Pickup Location       Item Booking Pickup Location         Ceneral ASR       Book       Default Copy Number       0         Default Item Class       Book       Default Copy Number       0         Default Reserve Item Class       Reserve - 1 Day       Use Item Record Loan Period       11/10/2006         Default Reserve Location       Archives - Genealogy       Default Reserve Start Date       11/11/2006       11/11/2006         Reserve Pull Period Days       0       Annesty Flag       Fines will be assessed       Image: Check-in Flag 3M       Allowed       Image: Check-in Date         Untiltered Location       Check-in Coations       None       Image: Check-in Date       Image: Check-in Date       Image: Check-in Date                                                                                                    | 🤡 Modify Main Loca     | ation                                            |               |                    |            |            | ? 🗙 |
|----------------------------------------------------------------------------------------------------|------------------------|--------------------------------------------------|---------------|--------------------|------------|------------|-----|
| Main Location Code       3010       Paging Location       Yes       Next Receipt Number         Sublocation Code       0       Location Code       30100000       Hide Holdings/Items         Pickup Location       Item Booking Pickup Location       Item Booking Pickup Location         Select a request group for this pickup location       Item Booking Pickup Location         General ASR       Oefault Item Class       Book       Default Copy Number       0         Default Loan Period       5       Hours       Use Item Record Loan Period       No       Oefault PAC Code         Default Reserve Item Class       Reserve - 1 Day       Default Reserve Start Date       11/10/2006       Oefault Reserve End Date       11/11/2006         Default Reserve Location       Archives - Genealogy       Default Reserve End Date       11/11/2006       Oefault PAC Code None       Oefault Reserve End Date       11/11/2006         Default Reserve Location       Archives - Genealogy       Default Reserve Start Date       11/11/2006       Oefault Reserve End Date       11/11/2006         Process Denied Loans       Check-in Flag 3M       Allowed       Check In Status       None       Oecheck In Status       None         Unfiltered Locations       NewLocation4       Item Classion       Check-in Date       Oecheck-in Date <th>Location Name</th> <th>Arlington Library</th> <th></th> <th>station Prefix</th> <th></th> <th></th> <th></th> | Location Name          | Arlington Library                                |               | station Prefix     |            |            |     |
| Sublocation Code                                                                                                    | Main Location Code     | 3010 Paging Location                             | Yes 💌         | Next Receipt Nu    | umber      |            |     |
| Pickup Location       Item Booking Pickup Location         Select a request group for this pickup location       Item Booking Pickup Location         General ASR       Image: Comparison of the pickup location         Default Item Class       Book       Default Copy Number       0         Default Loan Period       5       Hours       Use Item Record Loan Period       No         Default Status       None       Default PAC Code       None       Image: Comparison of the pickup Location         Default Reserve Item Class       Reserve - 1 Day       Default Reserve Start Date       11/10/2006         Default Reserve Location       Archives - Genealogy       Default Reserve End Date       11/11/2006         Reserve Pull Period Days       0       Annesty Flag       Fines will be assessed         Process Denied Loans       Check-in Flag 3M       Allowed       Image: Check-in Date         Unfiltered Location       Check-in Status       None       Image: Check-in Date                                                                                                    | Sublocation Code       | 0 Location Code                                  | 30100000      | Hide Holding       | gs/items   |            |     |
| General       ASR         General       ASR         Default Item Class       Book         Default Item Class       Book         Default Item Class       Book         Default Item Class       Book         Default Status       None         Default Reserve Item Class       Reserve - 1 Day         Default Reserve Location       Archives - Genealogy         Default Reserve Location       Archives - Genealogy         Process Denied Loans       Check-in Flag 3M         Unfiltered Location       Check In Status         None       Check-in Date                                                                                                    | Pickup Location -      |                                                  | T item Booki  | ng Pickup Locatio  | Ŋ          | ר          |     |
| General       ASR         Default Item Class       Book         Default Loan Period       5         Hours       Use Item Record Loan Period         No       Default Status         Default Status       None         Default Reserve Item Class       Reserve - 1 Day         Default Reserve Item Class       Reserve - 1 Day         Default Reserve Location       Archives - Genealogy         Default Reserve Pull Period Days       0         Process Denied Loans       Check-in Flag 3M         Unfiltered Location       Check In Status         None       Image: Check-in Date                                                                                                    | Select a request g     | group for this pickup location:                  |               |                    |            |            |     |
| General ASR         Default Item Class       Book       Default Copy Number       0         Default Loan Period       5       Hours       Use Item Record Loan Period       No         Default Status       None       Default PAC Code       None       Introduction         Default Reserve Item Class       Reserve - 1 Day       Default Reserve Start Date       11/10/2006         Default Reserve Location       Archives - Genealogy       Default Reserve End Date       11/11/2006         Reserve Pull Period Days       0       Annesty Flag       Fines will be assessed         Process Denied Loans       Check-in Flag 3M       Allowed       Introduction         Unfiltered Location       Check In Status       None       Image: Check-in Date                                                                                                    |                        | ×                                                |               |                    |            |            |     |
| Default Item Class       Book       Default Copy Number       0         Default Loan Period       5       Hours       Use Item Record Loan Period       No         Default Status       None       Default PAC Code       None       Image: Code Code       None         Default Reserve Item Class       Reserve - 1 Day       Default Reserve Start Date       11/10/2006       Image: Code Code       Image: Code Code       Image: Code Code Code       Image: Code Code Code Code       Image: Code Code Code Code       Image: Code Code Code Code       Image: Code Code Code Code       Image: Code Code Code Code Code       Image: Code Code Code Code Code       Image: Code Code Code Code       Image: Code Code Code Code Code       Image: Code Code Code Code Code Code Code       Image: Code Code Code Code Code Code       Image: Code Code Code Code Code Code Code Code                                                                                                    | General ASR            |                                                  |               |                    |            |            | - 1 |
| Default Loan Period       5       Hours       Use Item Record Loan Period       No         Default Status       None       Default PAC Code       None       Image: Constraint of the serve Start Date       11/10/2006         Default Reserve Location       Archives - Genealogy       Default Reserve End Date       11/11/2006       Image: Constraint of the serve End Date       11/11/2006         Reserve Pull Period Days       0       Annesty Flag       Fines will be assessed       Image: Check-in Flag 3M         Unfiltered Location       Check-in Status       None       Image: Check-in Date       Image: Check-in Date         Check-in Locations       NewLocation4       Image: Check-in Date       Image: Check-in Date       Image: Check-in Date                                                                                                    | Default Item Class     | Book                                             | <b>▼</b> [    | Default Copy Numb  | er         | 0          | -1  |
| Default Status       None       Default PAC Code       None         Default Reserve Item Class       Reserve - 1 Day       Default Reserve Start Date       11/10/2006         Default Reserve Location       Archives - Genealogy       Default Reserve End Date       11/11/2006         Reserve Pull Period Days       0       Amnesty Flag       Fines will be assessed.         Process Denied Loans       Check-in Flag 3M       Allowed          Unfiltered Location       Check In Status       None          Check-in Locations       NewLocation4                                                                                                    | Default Loan Period    | 5 Hours                                          | <br>          | Jse Item Record L  | oan Period | No         | -   |
| Default Reserve Item Class       Reserve - 1 Day       Default Reserve Start Date       11/10/2006         Default Reserve Location       Archives - Genealogy       Default Reserve End Date       11/11/2006         Reserve Pull Period Days       0       Arnnesty Flag       Fines will be assessec         Process Denied Loans       Check-in Flag 3M       Allowed       •         Unfiltered Location       Check In Status       None       •         Check-in Locations       NewLocation4       •       •                                                                                                    | Default Status         | None                                             |               | Default PAC Code   | None       |            | -   |
| Default Reserve Location       Archives - Genealogy       Default Reserve End Date       11/11/2006         Reserve Pull Period Days       0       Annesty Flag       Fines will be assessed         Process Denied Loans       Check-in Flag 3M       Allowed          Unfiltered Location       Check In Status       None          Check-in Locations       NewLocation4           Use Check-in Date                                                                                                    | Default Reserve Item   | Class Reserve - 1 Day                            | <b>•</b> (    | )efault Reserve St | art Date   | 11/10/2006 | -   |
| Reserve Pull Period Days     0     Annesty Flag     Fines will be assessed       Process Denied Loans     Check-in Flag 3M     Allowed       Unfiltered Location     Check In Status     None       Check-in Locations     NewLocation4     Image: Check-in Date                                                                                                    | Default Reserve Loca   | tion Archives - Genealogy                        | •             | )efault Reserve Er | nd Date    | 11/11/2006 | •   |
| Process Denied Loans     Check-in Flag 3M Allowed      Unfittered Location     Check In Status     None     Check-in Locations     NewLocation4     Development     Use Check-in Date                                                                                                    | Reserve Pull Period Da | ays 0                                            | /             | Amnesty Flag       | Fines will | be assesse | •   |
| Check in Status None                                                                                                    | Process Denied L       | oans                                             | C             | Check-in Flag 3M   | Allowed    |            | ⊡   |
| Check-in Locations NewLocation4                                                                                                    | Unfiltered Location    | n                                                |               | Check In Status    | None       |            |     |
| INVEWLOCATIONS                                                                                                    | Check-in Locations     | NewLocation5                                     |               | Use Check-in       | Date       |            |     |
| NewLocation6 11/10/2006                                                                                                    |                        | NewLocation6<br>NewLocation7                     |               | 11/10/2006         |            | •          |     |
| North Regional 12:00:00 AM                                                                                                    |                        | North Regional<br>TISWN - Ting Sui Wai North Puk | olic Librar 🗸 | 12:00:00 AM        |            | ÷          |     |
| Receipt Header                                                                                                    | Receipt Header         |                                                  | ~             | Create Recei       | ved Items  |            |     |
| tem Status None                                                                                                    |                        |                                                  |               | ltem Status ∥N     | lone       |            |     |
|                                                                                                    |                        |                                                  | ~             |                    |            |            |     |
|                                                                                                    |                        |                                                  |               |                    |            |            |     |
| Save                                                                                                    |                        |                                                  |               |                    | Save       | Cano       | el  |

Affichage dans le client des lieux de retraits disponibles pour les item booking :

| 0:00     | Début de la | Pré                                | éparation: 1 Hours 💌             |
|----------|-------------|------------------------------------|----------------------------------|
|          | préparation | 💽 🚺 🚺 🚺 📢                          | but: 00:00:00                    |
| 0:00     | Disponible  | lun, mar, mer, jeu, ven, sam, dim, |                                  |
|          |             | 25 26 27 28 29 30 1 Du             | rée de vérific 30 Minutes 💌      |
|          |             | 2 3 4 5 6 7 8                      |                                  |
|          |             | 16 17 18 19 20 21 22               | ree:  3  28/8 💌                  |
|          |             | 23 24 🤕 26 27 28 29                | Péinitialiser   Pecalculer       |
|          |             | 30 31 1 2 3 4 5                    |                                  |
|          |             | Aujoura nul : 25.05.2011           | u de retrait:                    |
|          |             | F                                  | R HEP ATEM Atelier multimédia 📃  |
|          |             | N_                                 | R HEP ATEM Atelier multimédia    |
|          |             |                                    | R HEP CD Centre de documentation |
| rd Label | Card Text   |                                    |                                  |
|          |             |                                    |                                  |
|          |             |                                    |                                  |
|          |             |                                    | 100                              |
|          |             |                                    |                                  |
|          |             |                                    |                                  |

### 8. Profiler : Keep Patron Block History

Ce paramètre permet d'avoir dans l'historique des transactions l'information des blocages entrés et supprimés pour un lecteur pendant la période spécifiée dans le paramètre.

| 😵 Virtua Profiler                                              |   |
|----------------------------------------------------------------|---|
| <u> Eile E</u> dit <u>S</u> ystem <u>O</u> ptions <u>H</u> elp |   |
| Institution: Valais                                            |   |
|                                                                |   |
| Global Settings OPAC Cataloging Circulation Acquisitions       | 1 |
| E- CIRCULATION                                                 |   |
| Location + Patron                                              |   |
| Location + Patron + Item                                       |   |
| Eocation Specific Parameters     E Patron Types                |   |
| System Parameters                                              |   |
| Block Code Definitions                                         |   |
| - Check-out Limits                                             |   |
| - Fine Code Definitions                                        |   |
| Institution Specific Parameters                                |   |
| Loans/Pages Setup                                              |   |
| Patron Diagnostic Messages                                     |   |
| Patron Districts                                               |   |
| Receipt/Slip Setup                                             |   |
|                                                                |   |
| Connected to asterix on VTLS91                                 |   |
|                                                                |   |
| 🛛 Patron Block History 🔔 🗖 🔀                                   |   |
| Keep Patron Block History                                      |   |
|                                                                |   |
| Period 40 Days                                                 |   |
| Save Cancel                                                    |   |
| Last modified at 12/20/2010 11:54:26 AM by R                   |   |

Affichage dans l'historique des transactions du client :

| cirkieres suivants:       01.07.2011 14:59       Manual Block Added - Adresse m 2090153751       VD BCUD - VD BCUD - VD BCUD                                                                      | recherche peut s'effectuer à l'aide   | Date/Heare               | Transaction                    | Nolectear  | Localisation |
|----------------------------------------------------------------------------------------------------|---------------------------------------|--------------------------|--------------------------------|------------|--------------|
| exemplaire:       10.17.2011.00:46       Defour:.dste.persongakide       2001153751       VD BCUD -         lecteur:       13.07.2010.10:16       Avis d'chéance       2000153751       VD BCUD -         15.06.2010.10:16       Prolongation normale       2000153751       VD BCUD -         15.06.2010.10:16       Prolongation normale       2000153751       VD BCUD -         15.06.2010.10:16       Prolongation normale       2000153751       VD BCUE -         15.06.2010.00:06       Supprimer demande       2000153751       VD BCUE -         15.05.2010.00:05       Supprimer demande       2000153751       VD Web Gate         15.05.2010.00:31       Ajouter une demande       2000153751       VD Web Gate         15.05.2010.00:31       Ajouter une demande       2000153751       VD Web Gate         15.05.2010.00:31       Ajouter une demande       2000153751       VD Web Gate         01.07.2011       Image:       Image:       2000153751       VD BCUR -         21.02.2010.00:31       Ajouter une demande       2000153751       VD BCUR -         21.02.2010.00:32       Ajouter une demande       2000153751       VD BCUR -         21.02.2010.00:32       Ajouter une demande       2000153751       VD BCUR -         21.02.2010.00:32                                                                                                    | ; critères suivants:                  | 01.07.2011 14:59         | Mapual Block Added - Adresse m | 2090153751 | VD BCUD -    |
| exemplaire:       13.07.2010 22:48       Prolongation normale       2090153751       VD Web Gate         lecteur:       13.07.2010 10:16       Avis d'échéance       2090153751       VD BCUD -         70060887       15.05.2010 10:16       Prolongation normale       2090153751       VD BCUR -         20.05.2010 11:46       Prèt normal       2090153751       VD BCUR -         21.05.2010 09:08       Supprimer demande       2090153751       VD BCUR -         15.05.2010 09:08       Supprimer demande       2090153751       VD Web Gate         15.05.2010 09:08       Supprimer demande       2090153751       VD Web Gate         15.05.2010 09:03       Ajouter une demande       2090153751       VD Web Gate         15.05.2010 09:03       Ajouter une demande       2090153751       VD Web Gate         10.07.2011 *              10.07.2011 *              10.07.2011 *              10.07.2011 *              20.02.2010 09:24       Rebur normal       2090153751       VD BCUR -                                                                                                    |                                       | 19.07.2010.09:46         | Retour: date personnalisée     | 2090153751 | VD BCUR -    |
| 13.07.2010 10:16       Avis d'échéance       2090153751       VD BCUD -         iecteur:       15.06.2010 10:16       Prolongation normale       2090153751       VD BCUR -         12.05.2010 99:08       Supprimer demande       2090153751       VD BCUR -         15.06.2010 09:05       Supprimer demande       2090153751       VD BCUR -         15.05.2010 09:05       Ajouter une demande       2090153751       VD BCUR -         15.05.2010 09:05       Ajouter une demande       2090153751       VD BCUR -         15.05.2010 09:03       Ajouter une demande       2090153751       VD BCUR -         15.05.2010 09:03       Ajouter une demande       2090153751       VD BCUR -         15.05.2010 09:03       Ajouter une demande       2090153751       VD BCUR -         03.05.2010 10:23       Ajouter une demande       2090153751       VD BCUR -         14.02.2010 09:24       Retour normal       2090153751       VD BCUR -         24.02.2010 09:24       Retour normal       2090153751       VD BCUR -         24.02.2010 09:24       Retour normal       2090153751       VD BCUR -         24.02.2010 09:24       Retour normal       2090153751       VD BCUR -         24.02.2010 09:24       Retour normal       2090153751       VD BCUD -                                                                                                    | exemplaire:                           | 13.07.2010 22:48         | Prolongation pormale           | 2090153751 | VD Web Gate  |
| ilecteur:       15.06.2010 10:16       Protongation normale       2090153751       VD EVLR -         23.05.2010 09:06       Supprimer demande       2090153751       VD EVLR -         21.05.2010 09:08       Supprimer demande       2090153751       VD EVLR -         21.05.2010 09:09       Aputer une demande       2090153751       VD EVLR -         15.05.2010 09:02       Aputer une demande       2090153751       VD Web Gate         15.05.2010 09:32       Aputer une demande       2090153751       VD Web Gate         15.05.2010 09:32       Aputer une demande       2090153751       VD Web Gate         15.05.2010 09:32       Aputer une demande       2090153751       VD Web Gate         15.05.2010 09:32       Aputer une demande       2090153751       VD BCLR -         07.05.2010 08:41       Supprimer demande       2090153751       VD BCLR -         03.05.2010 10:23       Aputer une demande       2090153751       VD BCLR -         03.05.2010 10:24       Retour normal       2090153751       VD BCLR -         24.02.2010 09:24       Retour normal       2090153751       VD BCLR -         24.02.2010 09:24       Retour normal       2090153751       VD BCLR -         24.02.2010 09:24       Retour normal       2090153751                                                                                                    |                                       | 13.07.2010 10:16         | Avis d'échéance                | 2090153751 | VD BCUD -    |
| Preteru:       28.05.2010 11:46       Prêt normal       2090153751       VD BCUR -         21.05.2010 09:06       Supprimer demande       2090153751       VD BCUR -         21.05.2010 09:05       Supprimer demande       2090153751       VD BCUR -         21.05.2010 09:05       Supprimer demande       2090153751       VD BCUR -         15.05.2010 09:05       Aputer une demande       2090153751       VD Web Gate         15.05.2010 09:06       Supprimer demande       2090153751       VD Web Gate         15.05.2010 09:01       Ajouter une demande       2090153751       VD Web Gate         15.05.2010 09:02       Ajouter une demande       2090153751       VD Web Gate         15.05.2010 09:24       Retour normal       2090153751       VD Web Gate         24.02.2010 09:24       Retour normal       2090153751       VD BCUR -         24.02.2010 09:24       Retour normal       2090153751       VD BCUR -         24.02.2010 09:24       Retour normal       2090153751       VD BCUR -         24.02.2010 09:24       Retour normal       2090153751       VD BCUR -         24.02.2010 09:24       Retour normal       2090153751       VD BCUR -         24.02.2010 09:24       Retour normal       2090153751       VD BCUR -                                                                                                    |                                       | 15.06.2010 10:16         | Prolongation normale           | 2090153751 | VD Web Gate  |
| 21.05.2010 09:08       Supprimer demande       2090153751       VD BCUR -         ansaction Reference Number:       15.05.2010 09:05       Supprimer demande       2090153751       VD BCUR -         15.05.2010 09:32       Ajouter une demande       2090153751       VD Web Gate         15.05.2010 09:30       Ajouter une demande       2090153751       VD Web Gate         15.05.2010 09:30       Ajouter une demande       2090153751       VD Web Gate         15.05.2010 09:31       Ajouter une demande       2090153751       VD Web Gate         07.05.2010 08:41       Supprimer demande       2090153751       VD BCUR -         03.05.2010 10:23       Ajouter une demande       2090153751       VD Web Gate         03.05.2010 10:23       Ajouter une demande       2090153751       VD BCUR -         24.02.2010 09:24       Retour normal       2090153751       VD BCUR -         24.02.2010 09:24       Retour normal       2090153751       VD BCUR -         24.02.2010 09:24       Retour normal       2090153751       VD BCUR -         24.02.2010 09:24       Retour normal       2090153751       VD BCUR -         24.02.2010 09:24       Retour normal       2090153751       VD BCUR -         24.02.2010 09:24       Retour normal       2090                                                                                                    | lecteur:                              | 28.05.2010 11:46         | Prêt normal                    | 2090153751 | VD BCUR -    |
| 170060387]       21.05.2010 09:05       Supprimer demande       2090153751       VD EUR -         15.05.2010 09:32       Ajouter une demande       2090153751       VD Web Gate         15.05.2010 09:31       Ajouter une demande       2090153751       VD Web Gate         15.05.2010 09:32       Ajouter une demande       2090153751       VD Web Gate         15.05.2010 09:31       Supprimer demande       2090153751       VD BCUR -         07.05.2010 08:41       Supprimer demande       2090153751       VD BCUR -         07.05.2010 08:41       Supprimer demande       2090153751       VD BCUR -         07.05.2010 08:41       Supprimer demande       2090153751       VD Web Gate         03.05.2010 10:23       Ajouter une demande       2090153751       VD BCUR -         24.02.2010 09:24       Retour normal       2090153751       VD BCUR -         24.02.2010 09:24       Retour normal       2090153751       VD BCUR -         24.02.2010 09:24       Retour normal       2090153751       VD BCUR -         24.02.2010 09:24       Retour normal       2090153751       VD BCUR -         24.02.2010 09:24       Retour normal       2090153751       VD BCUR -         24.02.2010 09:24       Retour normal       2090153751       VD BC                                                                                                    |                                       | 21.05.2010 09:08         | Supprimer demande              | 2090153751 | VD BCUR -    |
| ansaction Reference Number:       15.05.2010 09:32       Ajouter une demande       2090153751       VD Web Gate         is:       15.05.2010 09:31       Ajouter une demande       2090153751       VD Web Gate         is:       15.05.2010 09:30       Ajouter une demande       2090153751       VD Web Gate         is:       05.2010 09:31       Ajouter une demande       2090153751       VD Web Gate         is:       07.05.2010 09:41       Supprimer demande       2090153751       VD Web Gate         is:       03.05.2010 10:22       Ajouter une demande       2090153751       VD Web Gate         is:       03.05.2010 10:22       Ajouter une demande       2090153751       VD Web Gate         is:       03.05.2010 10:22       Ajouter une demande       2090153751       VD BCUR -         is:       03.05.2010 10:22       Ajouter une demande       2090153751       VD BCUR -         is:       01.07.2011       09:24       Retour normal       2090153751       VD BCUR -         is:       01.07.2011       19:23:59:59       24:02.2010 09:24       Retour normal       2090153751       VD BCUR -         is:       02:00:03:25       Avis d'échéance       2090153751       VD BCUD -       24:02.2010 09:24       Retour normal                                                                                                    | 070060887                             | 21.05.2010 09:05         | Supprimer demande              | 2090153751 | VD BCUR -    |
| insaction Reference Number:       VD Web Gate         is.05.2010 09:31       Ajouter une demande       2090153751       VD Web Gate         is.05.2010 08:41       Supprimer demande       2090153751       VD BCUR -         07.05.2010 08:41       Supprimer demande       2090153751       VD BCUR -         07.05.2010 08:41       Supprimer demande       2090153751       VD BCUR -         07.05.2010 08:41       Supprimer demande       2090153751       VD BCUR -         03.05.2010 10:22       Ajouter une demande       2090153751       VD BCUR -         03.05.2010 10:22       Ajouter une demande       2090153751       VD BCUR -         03.05.2010 09:24       Retour normal       2090153751       VD BCUR -         24.02.2010 09:24       Retour normal       2090153751       VD BCUR -         24.02.2010 09:24       Retour normal       2090153751       VD BCUR -         24.02.2010 09:24       Retour normal       2090153751       VD BCUR -         24.02.2010 09:24       Retour normal       2090153751       VD BCUR -         24.02.2010 09:24       Retour normal       2090153751       VD BCUD -         24.02.2010 09:24       Retour normal       2090153751       VD BCUD -         15.02.2010 23:35       Prolongation norma                                                                                                    |                                       | 15.05.2010 09:32         | Ajouter une demande            | 2090153751 | VD Web Gate  |
| 15.05.2010 09:30       Ajouter une demande       2090153751       VD Web Gate         07.05.2010 08:41       Supprimer demande       2090153751       VD BCUR -         10.05.2010 08:41       Supprimer demande       2090153751       VD BCUR -         10.05.2010 08:41       Supprimer demande       2090153751       VD BCUR -         10.05.2010 10:23       Ajouter une demande       2090153751       VD Web Gate         10.07.2011        Q4.02.2010 09:24       Retour normal       2090153751       VD BCUR -         24.02.2010 09:24       Retour normal       2090153751       VD BCUR -         24.02.2010 09:24       Retour normal       2090153751       VD BCUR -         24.02.2010 09:24       Retour normal       2090153751       VD BCUR -         24.02.2010 09:24       Retour normal       2090153751       VD BCUR -         24.02.2010 04:05       Avis d'échéance       2090153751       VD BCUD -         24.02.2010 04:05       Avis d'échéance       2090153751       VD BCUD -         15.02.2010 04:05       Avis d'échéance       2090153751       VD BCUD -         15.02.2010 04:05       Avis d'échéance       2090153751       VD Web Gate         15.02.2010 04:05       Avis d'échéance       2090153751                                                                                                    | Insaction Reference Number:           | 15.05.2010 09:31         | Aiouter une demande            | 2090153751 | VD Web Gate  |
| 07.05.2010 08:41       Supprimer demande       2090153751       VD BCUR -         01.05.2010 10:23       Ajouter une demande       2090153751       VD BCUR -         03.05.2010 10:22       Ajouter une demande       2090153751       VD Web Gate         03.05.2010 09:24       Retour normal       2090153751       VD BCUR -         24.02.2010 09:24       Retour normal       2090153751       VD BCUR -         24.02.2010 09:24       Retour normal       2090153751       VD BCUR -         24.02.2010 09:24       Retour normal       2090153751       VD BCUR -         24.02.2010 09:24       Retour normal       2090153751       VD BCUR -         24.02.2010 09:24       Retour normal       2090153751       VD BCUR -         24.02.2010 09:24       Retour normal       2090153751       VD BCUR -         24.02.2010 04:05       Avis d'échéance       2090153751       VD BCUD -         24.02.2010 04:05       Avis d'échéance       2090153751       VD BCUD -         24.02.2010 04:05       Avis d'échéance       2090153751       VD BCUD -         25.02.2010 20:05       Avis d'échéance       2090153751       VD BCUD -         26.02.2010 20:05       Avis d'échéance       2090153751       VD Web Gate         26.02.2010 20:                                                                                                    |                                       | 15.05.2010 09:30         | Ajouter une demande            | 2090153751 | VD Web Gate  |
| Ittres       07.05.2010 08:41       Supprimer demande       2090153751       VD BCUR -         03.05.2010 10:23       Ajouter une demande       2090153751       VD Web Gate         03.05.2010 10:22       Ajouter une demande       2090153751       VD Web Gate         24.02.2010 09:24       Retour normal       2090153751       VD BCUR -         24.02.2010 09:24       Retour normal       2090153751       VD BCUR -         24.02.2010 09:24       Retour normal       2090153751       VD BCUR -         24.02.2010 09:24       Retour normal       2090153751       VD BCUR -         24.02.2010 09:24       Retour normal       2090153751       VD BCUR -         24.02.2010 09:24       Retour normal       2090153751       VD BCUR -         24.02.2010 09:24       Retour normal       2090153751       VD BCUR -         24.02.2010 09:24       Retour normal       2090153751       VD BCUD -         24.02.2010 09:24       Retour normal       2090153751       VD BCUD -         24.02.2010 09:24       Retour normal       2090153751       VD BCUD -         24.02.2010 09:24       Retour normal       2090153751       VD BCUD -         24.02.2010 09:24       Retour normal       2090153751       VD Web Gate         <                                                                                                    |                                       | 07.05.2010 08:41         | Supprimer demande              | 2090153751 | VD BCUR -    |
| Utiliser Dates/Heure:       03.05.2010 10:23       Ajouter une demande       2090153751       VD Web Gate         De:       01.07.2011       24.02.2010 09:24       Retour normal       2090153751       VD BCUR -         24.02.2010 09:24       Retour normal       2090153751       VD BCUR -         24.02.2010 09:24       Retour normal       2090153751       VD BCUR -         24.02.2010 09:24       Retour normal       2090153751       VD BCUR -         24.02.2010 09:24       Retour normal       2090153751       VD BCUR -         24.02.2010 09:24       Retour normal       2090153751       VD BCUR -         24.02.2010 09:24       Retour normal       2090153751       VD BCUR -         24.02.2010 09:24       Retour normal       2090153751       VD BCUR -         24.02.2010 09:24       Retour normal       2090153751       VD BCUR -         24.02.2010 09:24       Retour normal       2090153751       VD BCUD -         24.02.2010 09:24       Retour normal       2090153751       VD BCUD -         24.02.2010 09:25       Avis d'échéance       2090153751       VD BCUD -         24.02.2010 09:26       Retour normal       2090153751       VD Web Gate         25.05 9 <t< td=""><td>ltres</td><td>07.05.2010 08:41</td><td>Supprimer demande</td><td>2090153751</td><td>VD BCUR -</td></t<>                                                                                                    | ltres                                 | 07.05.2010 08:41         | Supprimer demande              | 2090153751 | VD BCUR -    |
| De:       03.05.2010 10:22       Ajouter une demande       2090153751       VD Web Gate         24.02.2010 09:24       Retour normal       2090153751       VD BCUR -         24.02.2010 09:24       Retour normal       2090153751       VD BCUR -         24.02.2010 09:24       Retour normal       2090153751       VD BCUR -         24.02.2010 09:24       Retour normal       2090153751       VD BCUR -         24.02.2010 09:24       Retour normal       2090153751       VD BCUR -         24.02.2010 09:24       Retour normal       2090153751       VD BCUR -         24.02.2010 09:24       Retour normal       2090153751       VD BCUR -         24.02.2010 09:24       Retour normal       2090153751       VD BCUR -         24.02.2010 09:24       Retour normal       2090153751       VD BCUR -         24.02.2010 09:24       Retour normal       2090153751       VD BCUD -         24.02.2010 09:25       Avis d'échéance       2090153751       VD Web Gate         24.02.2010 09:24       Retour normal       2090153751       VD Web Gate         15.02.2010 20:02       Pulsesties constit       2090153751       VD Web Gate         16.00.200       Pulsesties constit       2090153751       VD Web Gate                                                                                                    | Utiliser Dates/Heure:                 | 03.05.2010 10:23         | Ajouter une demande            | 2090153751 | VD Web Gate  |
| De:       24.02.2010 09:24       Retour normal       2090153751       VD BCUR -         24.02.2010 09:24       Retour normal       2090153751       VD BCUR -         24.02.2010 09:24       Retour normal       2090153751       VD BCUR -         24.02.2010 09:24       Retour normal       2090153751       VD BCUR -         24.02.2010 09:24       Retour normal       2090153751       VD BCUR -         24.02.2010 09:24       Retour normal       2090153751       VD BCUR -         24.02.2010 09:24       Retour normal       2090153751       VD BCUR -         24.02.2010 09:24       Retour normal       2090153751       VD BCUR -         24.02.2010 09:24       Retour normal       2090153751       VD BCUD -         24.02.2010 09:24       Retour normale       2090153751       VD BCUD -         24.02.2010 09:25       Avis d'échéance       2090153751       VD Web Gate         15.02.2010 29:02       Prolongátion normale       2090153751       VD Web Gate         16.02.2010 29:02       Prolongátion normale       2090153751       VD Web Gate         16.02.2010 29:02       No       No       VD Web Gate       VD Web Gate         16.02.2010 29:02       No       No       VD Web Gate       No <td></td> <td>03.05.2010 10:22</td> <td>Ajouter une demande</td> <td>2090153751</td> <td>VD Web Gate</td>                                                                                                    |                                       | 03.05.2010 10:22         | Ajouter une demande            | 2090153751 | VD Web Gate  |
| 01.07.2011       24.02.2010 09:24       Retour normal       2090153751       VD BCUR -         24.02.2010 09:24       Retour normal       2090153751       VD BCUR -         24.02.2010 09:24       Retour normal       2090153751       VD BCUR -         24.02.2010 09:24       Retour normal       2090153751       VD BCUR -         24.02.2010 09:24       Retour normal       2090153751       VD BCUR -         24.02.2010 09:24       Retour normal       2090153751       VD BCUR -         24.02.2010 09:24       Retour normal       2090153751       VD BCUR -         24.02.2010 09:24       Retour normal       2090153751       VD BCUR -         24.02.2010 09:24       Retour normal       2090153751       VD BCUD -         24.02.2010 04:05       Avis d'échéance       2090153751       VD Web Gate         15.02.2010 23:33       Prolongation normale       2090153751       VD Web Gate         15.02.2010 23:33       Prolongation normale       2090153751       VD Web Gate         15.02.2010 29:33       Prolongation normale       2090153751       VD Web Gate         15.02.2010 29:33       Prolongation normale       2090153751       VD Web Gate         16.02.2010 00       VD       VD Web Gate       ND Web Gate                                                                                                    | De:                                   | 24.02.2010 09:24         | Retour normal                  | 2090153751 | VD BCUR -    |
| 24.02.2010 09:24       Retour normal       2090153751       VD BCUR -         24.02.2010 09:24       Retour normal       2090153751       VD BCUR -         24.02.2010 09:24       Retour normal       2090153751       VD BCUR -         24.02.2010 09:24       Retour normal       2090153751       VD BCUR -         24.02.2010 09:24       Retour normal       2090153751       VD BCUD -         24.02.2010 09:25       Avis d'échéance       2090153751       VD BCUD -         24.02.2010 09:26       Avis d'échéance       2090153751       VD BCUD -         24.02.2010 09:23:33       Prolongation normale       2090153751       VD Web Gate         15.02.2010 23:33       Prolongation normale       2090153751       VD Web Gate         15.02.2010 23:33       Prolongation normale       2090153751       VD Web Gate         15.02.2010 23:33       Prolonge bond       yrero       Yd Web Gate         16.00.000 0000       Yd BCUD -       NON       Yd BCUD -         Catégorie de lecteur:       NO       NO       Yd BCUD -         Yd BCUD -       No       Yd BCUD -       Yd BCUD -         Yd Ficher les transactions supprimées       Prolongés par le lecteur       No                                                                                                    | 01.07.2011                            | 24.02.2010 09:24         | Retour normal                  | 2090153751 | VD BCUR -    |
| <ul> <li>24.02.2010 09:24 Retour normal 2090153751 VD BCUR - 24.02.2010 09:24 Retour normal 2090153751 VD BCUD - 24.02.2010 04:05 Avis d'échéance 2090153751 VD BCUD - 15.02.2010 04:05 Avis d'échéance 2090153751 VD Web Gate</li> <li>23:59:59 -</li> <li>Fitrer par localisation -</li> <li>Fribourg - Fribourg - Friburg - Fribourg - Friburg - Fribourg - Friburg - Frib</li></ul> |                                       | 24.02.2010 09:24         | Retour normal                  | 2090153751 | VD BCUR -    |
| i:       24.02.2010 04:05       Avis d'échéance       2090153751       VD BCUD -         10.07.2011       24.02.2010 04:05       Avis d'échéance       2090153751       VD BCUD -         15.02.2010 04:05       Avis d'échéance       2090153751       VD BCUD -         15.02.2010 04:05       Avis d'échéance       2090153751       VD BCUD -         15.02.2010 02:02       Prolongation normale       2090153751       VD Web Gate         15.02.2010 02:02       Prolongation normale       2090153751       VD Web Gate         15.02.2010 02:02       Prolongation normale       2090153751       VD Web Gate         15.02.2010 02:02       Prolongation normale       2090153751       VD Web Gate         15.02.2010 02:02       Prolongation normale       2090153751       VD Web Gate         15.02.2010 02:02       Prolongation normale       2090153751       VD Web Gate         15.02.2010 02:02       Prolongés par le lecteur:       RE Lecteur bibliothèque       VD Web Gate         16.22.2010 02:02       VD Web CUD -       No       VD Web Gate       VD Web Gate         16.22.2010 02:02       VD Web CUD -       No       VD Web Gate       VD Web Gate         16.22.2010 02:02       VD Web CUD -       No       VD Web Gate <t< td=""><td>00:00:00</td><td>24.02.2010 09:24</td><td>Retour normal</td><td>2090153751</td><td>VD BCUR -</td></t<>                                                                                                    | 00:00:00                              | 24.02.2010 09:24         | Retour normal                  | 2090153751 | VD BCUR -    |
| 31       24.02.2010 04:05       Avis d'échéance       2090153751       VD BCUD -         15.02.2010 23:33       Prolongation normale       2090153751       VD Web Gate         15.02.2010 23:33       Prolongation normale       2090153751       VD Web Gate         15.02.2010 23:33       Prolongation normale       2090153751       VD Web Gate         15.02.2010 23:33       Prolongation normale       2090153751       VD Web Gate         15.02.2010 23:33       Prolongation normale       2090153751       VD Web Gate         15.02.2010 23:33       Prolongation normale       2090153751       VD Web Gate         15.02.2010 23:33       Prolongation normale       2090153751       VD Web Gate         15.02.2010 23:33       Prolonging normale       2090153751       VD Web Gate         15.02.2010 20:02       NON       Catégorie de lecteur:       RE Lecteur bibliothèque         16.9       RENJ       No       No       VD BCUD -         Qverride:       No       No       VD Web Gate       VD Web Gate         14.1       Fragenetic de lecteur:       RE Lecteur bibliothèque       VD Web Gate       VD Web Gate         15.02.2010 Que de lecteur       No       VD Web Gate       VD Web Gate       VD Web Gate                                                                                                    |                                       | 24.02.2010 04:05         | Avis d'échéance                | 2090153751 | VD BCUD -    |
| 01.07.2011       Image: Constraint of the constraint of the co                                                | à:                                    | 24.02.2010 04:05         | Avis d'échéance                | 2090153751 | VD BCUD -    |
| Image: Construction of the stransactions supprimées         Prolongés par le lecteur                                                                                                    | 01.07.2011                            | 15.02.2010 23:33         | Prolongation normale           | 2090153751 | VD Web Gate  |
| 23:59:59   Filtrer par localisation   Fribourg   Geneve   J   FRNJ   RRNJ   Afficher les transactions supprimées   Prolongés par le lecteur                                                                                                    |                                       | 200 00 00 00 00 00 00    | Prolognation normals           | 2090153751 | VD Web Gate  |
| Filtrer par localisation         Fribourg         Geneve         Friburg         Friburg         Filtrer par localisation         Fribourg         Fribourg         Friburg         Fribu                                                                                                    | 23:59:59 🗧                            | L Ibilian ber wi         |                                |            |              |
| Filtrer par localisation       Examplante en seminante:       NON         Fribourg       Catégorie de lecteur:       RE Lecteur bibliothèque         Geneve       VD BCUD -         Fribourg       VD BCUD -         REN0       Voiride:         Afficher les transactions supprimées         Prolongés par le lecteur                                                                                                    |                                       | Exemplaire en cóminaire. | NON                            |            |              |
| <ul> <li>Friburg</li> <li>Geneve</li> <li>IF</li> <li>RBNJ</li> <li>RERO</li> <li>Afficher les transactions supprimées</li> <li>Prolongés par le lecteur</li> </ul>                                                                                                    | Filtrer par localisation              | Catágoria de lasteur:    | DE Lecteur bibliothèque        |            |              |
| <ul> <li>Fribourg</li> <li>Geneve</li> <li>IF</li> <li>RBNJ</li> <li>RERO</li> <li>Afficher les transactions supprimées</li> <li>Prolongés par le lecteur</li> </ul>                                                                                                    |                                       | Lieu de transaction:     | VD BCUD -                      |            |              |
| <ul> <li>Geneve</li> <li>IF</li> <li>RBNJ</li> <li>RERO</li> <li>Afficher les transactions supprimées</li> <li>Prolongés par le lecteur</li> </ul>                                                                                                    | 🕂 - Fribourg                          | Querride:                | No                             |            |              |
| IF     RBNJ     RERO     Afficher les transactions supprimées     Prolongés par le lecteur                                                                                                    | + Geneve                              | Overnue:                 | NU                             |            |              |
| A A A A A A A A A A A A A A A A A                                                                                                    |                                       |                          |                                |            |              |
| RENU     RENU     Afficher les transactions supprimées     Prolongés par le lecteur                                                                                                    |                                       |                          |                                |            |              |
| RERO     Afficher les transactions supprimées     Prolongés par le lecteur                                                                                                    | 🛨 RBNJ 🥌                              |                          |                                |            |              |
| Afficher les transactions supprimées       Prolongés par le lecteur                                                                                                    | 🗄 RERO 🚃                              |                          |                                |            |              |
| Afficher les transactions supprimées         Prolongés par le lecteur                                                                                                    | ±                                     |                          |                                |            |              |
| Prolongés par le lecteur                                                                                                    | Officher les transstions superiorées  |                          |                                |            |              |
| Prolongés par le lecteur                                                                                                    | Anticiter les transactions supprimees |                          |                                |            |              |
|                                                                                                    | Prolongés par le lecteur              |                          |                                |            |              |
|                                                                                                    | r rolongos par lo loccoar             |                          |                                |            |              |
|                                                                                                    |                                       |                          |                                |            |              |

Ce paramètre étant global pour tout RERO, le groupe Prêt décide de l'activer avec une période définie à 2 ans.

### 9. Profiler : OPAC Basic Options > Sort Patrons by name, birthdate, and barcode :

Paramètre 'Sort Patrons by name, birthdate, and barcode' :

En sélectionnant ce paramètre, lors d'une recherche par nom de lecteur, Virtua trie les noms de lecteurs par nom, ensuite par date de naissance et enfin par code barre (015) (et non plus seulement par nom et ensuite dans l'ordre dans lequel le lecteur a été entré dans le système). <u>Note</u> : le tri sur la date de naissance ne fonctionne pour le moment que sur les dates au format américain (ex. : 19600528 au lieu de 28.05.1960). En attendant que la demande transmise à VTLS de reconnaître notre format de date soit satisfaite, le tri en activant ce paramètre ne se fait donc que sur le nom et le code barre.

| Gather OPAC Statistics                         | Default Result Set Sorting              |
|------------------------------------------------|-----------------------------------------|
| Gather Portal Download Statistics              | Sort Type C Ascending                   |
| Apply Mandatory Filters For Hidden Locations   | Fublishing Date, Author C Descending    |
| Require location filter for call number browse | Maximum Number of Hits                  |
| Use non-normalized keyword indexing            | 500                                     |
| Display all patron name subfields in browse    | Default Item Sorting                    |
| Disable request button for serial bibs         | Sort Order Ascending Descending         |
| Display zip code before city in patron address | Copy Number                             |
| Sort holdings list by location name            |                                         |
| Sort Patrons by name, birthdate, and barcode   | Max Bib Keyword Search Results Set Size |
| Holdinge Keyword Search Max Number of Hite:    | Maximum Number of Hits                  |
| 10000                                          | 20000                                   |
| Patron Keyword Search Max Number of Hits:      |                                         |
| 10000                                          | EUPO Language Codes                     |
| Solr URL:                                      | Default One: EN Default Two: EN         |
| http://grendel.vtls.com:8104/solr              |                                         |
| Chamo Base URL:                                |                                         |
| http://greadel.ytls.com;8104                   | - Sava   Canad                          |

Pour activer le changement dans le tri, il faut faire tourner le job PopulatePatronBrowse.sh.

© Copyright 2011, RERO

ſ